# Athena — krabice spisovny

1) Uzavřete spis.

| ę   | 0 🖺 ?              |                      |                |        | 1        | estovací ATHE       | <b>NA</b> UHK         |             |             |
|-----|--------------------|----------------------|----------------|--------|----------|---------------------|-----------------------|-------------|-------------|
|     |                    |                      |                | Spis - | ZN/21/   | PS UHK/23 - PS_V    | 'šechno možné i ne    | emožné 2023 |             |
| [   | 🐺 Zpět 👻 🚺 Ob      | onovit 📔 😂 Upr       | avit spis 📔 🚆  | Předa  | at spis  | 🕞 Uzavřít spis      | 🛅 Sloučit spis        |             |             |
| - [ | 🖹 Vlastnosti 😭     | Dokumenty [1]        | Složky [0]     | Ű.     | Šanony [ | 0] 📑 Související [  | 0] 🗐 Poznámky [0]     | 🗂 Úkoly [0] | Kontakty    |
|     |                    |                      |                |        | Rov Nov  | vý vlastní dokument | 😋 Nový doručený 🛛     | dokument 🕻  | Nová složka |
|     | Věc:               | PS_Všechno mo        | ižné i nemožné | 2023   |          | Spis                | má: 👌 Lenka Horáko    | vá          |             |
|     | Číslo jednací:     | UHK/PS UHK/20        | 23/549         |        |          | Zodpov              | ídá:                  |             | <b>E</b>    |
|     | Jed. spisový znak: |                      |                |        |          | Zpracov             | ává:                  |             | <b>E</b> 2  |
|     | Spisový znak:      | <b>51/2</b> 01.29.04 |                |        |          | S                   | tav: 🕞 Rozpracovaný   | i           |             |
|     | Skartační režim:   | V/5 Uzavření         | í              |        |          | Datum založ         | ení: 26.10.2023 10:16 | :00         |             |
| _   | Rok skartace:      |                      |                |        |          | Datum vlož          | ení: 26.10.2023 10:16 | :00         |             |
| E   | Termín:            |                      |                |        | E        | Pode                | oba: 🙀 Analogová      |             |             |
|     | Kontakt:           |                      |                |        | E.       | Čárový I            | kód:                  |             |             |
|     | Umístění:          |                      |                |        | Ę        | 2                   | B000326758            |             |             |
|     | Тур:               |                      |                |        | E        | Klíčová sl          | ova:                  |             | 02          |
|     |                    |                      |                |        |          | Povinná klíč. sl    | ova:                  |             |             |
|     |                    |                      |                |        |          | Počet li            | stú: 1                |             |             |
|     |                    |                      |                |        |          | Počet pří           | loh: 2                |             |             |
|     |                    |                      |                |        |          | Typy při            | loh:                  |             |             |

 Zvolte možnost "Nová krabice" nebo "Vložit do krabice". Do stejné krabice je možné přidávat spisy se stejným skartačním režimem, které byly uzavřeny ve stejném roce.

| 1000 | 0 🗈 ?                                               |                |                 | Те            | stovací ATHEN       | А инк             |             |              |
|------|-----------------------------------------------------|----------------|-----------------|---------------|---------------------|-------------------|-------------|--------------|
|      | Spis - ZN/21/PS UHK/23 - PS_Všechno možné i nemožné |                |                 |               |                     |                   |             |              |
|      | 🐺 Zpět 👻 👸 Obn                                      | ovit   🗗 Zru   | šit uzavření    | 🚑 Nová krabio | e 🗟 Vložit do krab  | ice               |             |              |
| ĺ    | 🖹 Vlastnosti 🛛 😭 Do                                 | okumenty [1]   | 🖻 Složky [0]    | 🗊 Šanony [0   | ] 📲 Související [0] | 🗐 Poznámky [0]    | 🗂 Úkoly [0] | Kontakty [1] |
|      | Věc: F                                              | PS_Všechno mo  | žné i nemožné : | 2023          | Spis má:            | : 📸 Lenka Horákov | /á          |              |
|      | Číslo jednací: U                                    | JHK/PS UHK/20  | 23/549          |               | Zodpovídá           |                   |             |              |
|      | Jed. spisový znak: [                                |                |                 | 57/2          | Zpracovává:         | :                 |             |              |
|      | Spisový znak:                                       | 01.29.04       |                 |               | Stav                | : 🔄 Uzavřený      |             |              |
|      | Skartační režim:                                    | 🙀 V/5 Uzavření |                 |               | Datum založení:     | 26.10.2023 10:16: | 00          |              |
|      | Termín:                                             |                |                 |               | Datum vložení:      | 26.10.2023 10:16: | 00          |              |
|      | Kontakt:                                            |                |                 |               | Datum uzavření:     | 1.2.2024 6:54:14  |             |              |
|      | Umístění:                                           |                |                 | 67            | Podoba              | : 🔒 Analogová     |             |              |
|      | Тур:                                                |                |                 |               | Čárový kód          | B000326758        |             |              |
|      |                                                     |                |                 |               | Klíčová slova:      | :                 |             | 8            |
|      |                                                     |                |                 |               | Povinná klíč. slova | : 🗆               |             |              |
|      |                                                     |                |                 |               | Počet listů:        | : 1               |             |              |
|      |                                                     |                |                 |               | Počet příloh:       | : 2               |             |              |
|      |                                                     |                |                 |               | Typy příloh:        |                   |             |              |
| - 1  |                                                     |                |                 |               |                     |                   |             |              |

3) Pokud zakládáte novou krabici, je třeba vyplnit pole *"Agenda"* (stručný obsah krabice, v kulaté závorce doplňte číslo předávky).

V poli *"Umístění"* vyplňte *S1* (= Spisovna 1) v případě, že se nejedná o studijní spisy, u studijních spisů vyplňte *S2* (= Spisovna 2).

|                                                                                                    | Testovaci ATHENA UHK                                                                                                    |
|----------------------------------------------------------------------------------------------------|----------------------------------------------------------------------------------------------------|
| 🏹 Obnovit   🕞 Zrušit uzavření   🚑 Nová krabice                                                                                                    | Založit krabici spisovny 🗶                                                                                                    |
| 🚰 Dokumenty [1] 🖻 Složky [0] 🎁 Šanony [0] 📮                                                                                                    |                                                                                                    |
| Věc: Všechno možné i nemožné<br>naci: UHK/PS UHK/2024/128<br>mak:<br>mak:<br>mak:<br>mak:<br>mak:<br>min:<br>min: | Název složky:       UHK/PS UHK/2024/128 - Všechno možné         Rok:       2024         Skartační lhůta:       5         Jednotný spisový znak: |
|                                                                                                    |                                                                                                    |

4) Pokud jste zvolili možnost *"Vložit do krabice"*, Athena nabídne nepředané krabice, které jsou na Vaší pozici a do kterých je možné přidat spis s ohledem na skartační lhůtu a rok skartace. Označením vyberete potřebnou krabici a potvrdíte.

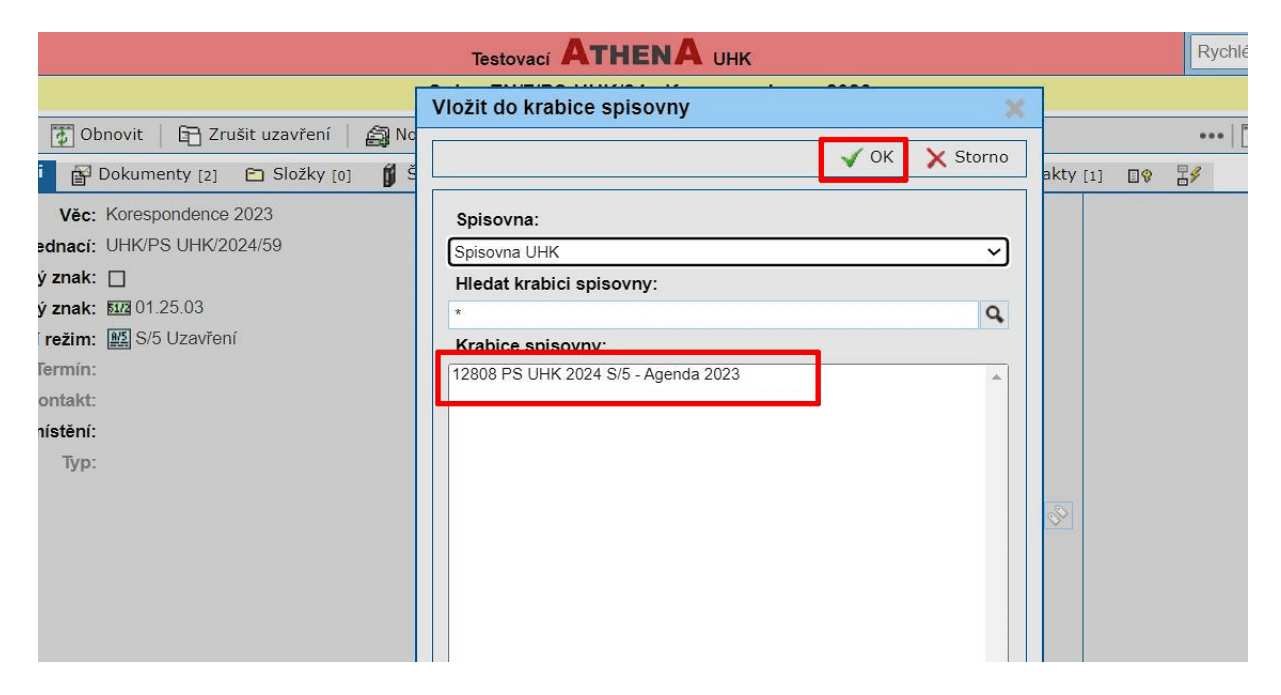

5) Krabice, které jsou připravené k předání do spisovny, najdete pod záložkou *"Přehledy"*.

| 0 0 10 <mark>0</mark> 4 5 5      | g © 🖺   ?                                                                                     |                                                                                                    | Rychlé hledání                                       |  |  |
|----------------------------------|-----------------------------------------------------------------------------------------------|----------------------------------------------------------------------------------------------------|------------------------------------------------------|--|--|
| Hlavní nabídka                   |                                                                                               | Úvodní stránka                                                                                                    |                                                      |  |  |
| Úvodní stránka                   | 🚰 Zpět 👻 🚺 Obnovit                                                                            |                                                                                                    | · - [                                                |  |  |
| Pracovní stůl                    | i Rychlé akce                                                                                 | 🚧 Rychlé hledání                                                                                                    |                                                      |  |  |
| Dokumenty<br>Přehledy<br>Hladání | 🕞 Nový doručený dokument 🕞 Nový vlastní dokument                                              | Hiedat: Zadejle JID, číslo jednaci, číslo obálky nebo čárový kód.                                                                                                    | Přihlášený uživatel:<br>UHK\barucle1                 |  |  |
| Podatelna spis, uz.              | Nový typový dokument                                                                          | Podpora aplikace                                                                                                    | Lenka Horáková                                       |  |  |
| Spisovna                         | Nový úkol                                                                                     | Správce Atheny<br>Mgr. Lenka Horáková, Ph.D.                                                                                                    | Odbor:<br>@ Technicko-hospodářský pracovní           |  |  |
| UKOIY<br>Nastavení               | Bokumenty k převzetí                                                                          | Příručky                                                                                                    | Úřad:<br>Univerzita Hradec Králové                   |  |  |
| Nápověda [                       | V 444/23-UHK                                                                                  | On-line nápověda<br>On-line nápověda aplikace                                                                                                    | Pozice:                                              |  |  |
|                                  | Nový externí dokument                                                                         | Informace o verzi           2.4.0         Upraveno:                                                                                                    | Spisový uzel:<br>Podatelna a spisovna UHK<br>Profil: |  |  |
|                                  | <ul> <li>18/23-UHK (28.1.23)</li> <li>Zkouška terminů</li> <li>438/23-UHK (2.6.23)</li> </ul> | Podbarvení povinných položek U Noveho dorúceneho dokumentu (2008/)<br>Umožného z úvodní stránky v rychlém hledání vyhledat pozici dle názvu a zobrazit na jakém je spisovém uzlu.<br>(27800)<br>Vkládané MSG se převádí na EML při importu i při vložení z integrace. (28426)<br>Komponenty s povětěmí tvoram pařa otevřtí v zalikaci tistroju a pod (28463) | Verze:<br>2.4.5.755793507 (13.12.2023)               |  |  |
|                                  | Terminy                                                                                       | Nápověda – Varování je na úvodní stránce zvýrazněno červeně. (28534)                                                                                                    | n Pozice                                             |  |  |
|                                  | Testování (23.8.23)                                                                           |                                                                                                    | 🍰 Lenka Horáková                                     |  |  |

## 6) Označíte možnost "*Krabice"*.

|                                       | ⊴∰]0 ₿ ?                              | Т                                              |                            |                   |
|---------------------------------------|---------------------------------------|------------------------------------------------|----------------------------|-------------------|
| Přehledy                              |                                       |                                                | Přehledy                   |                   |
| - přidělení                           | Zpět 👻 😿 Obnovit                      |                                                |                            |                   |
| <ul> <li>vyjádření</li> </ul>         | i Přehledy                            | i Přehled mých dokumentů                       | i Přehled dokumentů        | i Přehled interní |
| - k podpisu                           | Podací deník                          | 🎭 - převzatých                                 | 🚰 - ve spis. uzlu          | a - převzatých    |
| Počet dokumentů                       | Čísla jednací                         | 🖳 - předaných                                  | 🚰 - k převzetí na SU       | 🚉 - předaných     |
| <ul> <li>podřízených pozic</li> </ul> | Sběrné archy                          | 🎒 - doručených                                 | - podřízených pozic        |                   |
| Čísla jednací                         | Zodpovídám za dok.                    | 📑 - odeslaných                                 | a převzatých               |                   |
| Sběrné archy                          | Dokumenty pozice                      |                                                | - předaných                |                   |
| Zodpovídám za dok.                    | Komponenty pozice                     |                                                | - doručených               |                   |
| Dokumenty pozice                      |                                       |                                                | - odestanych               |                   |
| Komponenty pozice                     | i Počet dokumentů                     | i Vypůjčené                                    | i K předání do spisovny    | i Stornované      |
| Utajované objekty                     | - podřízených pozic                   | 🕫 Spisy                                        | Dokumenty                  | Smazané spisy     |
| Vynůjčené                             |                                       | 🚚 Díly typových spisů                          | 🖾 Díly typových spisů      |                   |
| Spisy                                 |                                       | Dokumenty                                      | Spisy                      |                   |
| Díly typových spisů                   |                                       |                                                | Krabice                    |                   |
| Dokumenty                             |                                       |                                                | Sanony                     |                   |
| K předání do<br>spisovny              | Přihlášený uživatel: UHK\barucle1   V | erze: 2.4.5.755793507 (13.12.2023)   Server: A | THENA2   Platforma: 64 bit |                   |
| Dokumenty                             |                                       |                                                |                            |                   |
| Díly typových spisů                   |                                       |                                                |                            |                   |
| Color                                 |                                       |                                                |                            |                   |

#### Spisy Krabice

- Šanony
- Postoupené spisy

7) Athena vygeneruje všechny krabice na dané pozici v rámci zvoleného časového filtru.

| 8   |                   |                                   | Testovaci ATHENA UHK                     |            |                 | Rychlé hl | edání     | ۹ ?          |
|-----|-------------------|-----------------------------------|------------------------------------------|------------|-----------------|-----------|-----------|--------------|
|     |                   |                                   | Krabice spisovny spisového uz            | lu PS UHK  |                 |           |           |              |
| - [ | Tpět 🔹            | 👔 Obnovit 📔 😭 Import spisů        | 🛃 Stáhnout šablonu                       |            |                 |           |           | <u>i</u>     |
|     | Filtry: V         | ichozí 🗸 😨 🛅 Datum poří:          | tení: Doba 🗸 5 let zpět 🗸                |            |                 |           | Vyčistit  | Alledat      |
|     | Akce: Oz          | značení k předání do spisovny 🗸 🗸 | ] 🖷                                      |            |                 |           |           |              |
|     | _) △ <u>Datum</u> | <u>Název</u>                      | Agenda                                   | Právo      | Skart. režim    | Rok sk.   | Datum sk. |              |
|     | 20.11.23          | 12802 PS UHK 2023 S/20 [1/0/0]    | DPřF_ZO_Zahraniční cesty pracovníků 2023 | Vlastník   | S/20 Uzavření   | 2044      | 1.1.2044  |              |
| - 0 | 1.2.24            | 12806 PS UHK 2024 V/5 [0/0/0]     | Veškerá agenda 2022 - 2023               | Vlastník   | V/5 Uzavření    | 2030      | 1.1.2030  |              |
| 1   | 1.2.24            | 12807 PS UHK 2024 V/5 [1/0/0]     | Veškerá agenda 2022 - 2023               | Vlastník   | V/5 Uzavření    | 2030      | 1.1.2030  |              |
| 1   | 1.2.24            | 12808 PS UHK 2024 S/5 [2/0/0]     | Agenda 2023                              | Vlastník   | S/5 Uzavření    | 2030      | 1.1.2030  |              |
| 1   | 22.2.24           | 12809 PS UHK 2024 S/1 [1/0/0]     | Záležitosti spisovny 2024                | Vlastník   | S/1 Uzavření    | 2026      | 1.1.2026  |              |
|     |                   |                                   |                                          |            |                 |           |           |              |
|     |                   |                                   |                                          |            |                 |           |           |              |
|     |                   |                                   |                                          |            |                 |           |           |              |
|     |                   |                                   |                                          |            |                 |           |           |              |
| ŀ   | Počet záznam      | ů: 5                              |                                          | ⇔ 📴 1 /1 → | 茸 500 záznamů 🗸 | Vypnuto   | ✓ ➡ A     | utomatická 🗸 |

8) Zvolíte možnost *"Označení k předání do spisovny"* a označíte krabice, které chcete označit k předání do spisovny.

|    | Krabice spisovny spisového uzlu PS UHK                        |                                 |                            |          |              |         |           |  |  |  |  |
|----|---------------------------------------------------------------|---------------------------------|----------------------------|----------|--------------|---------|-----------|--|--|--|--|
| 4  | 🐺 Zpět 👻 👔 Obnovit 🛛 😜 Import spisů 🛛 🕒 Stáhnout šablonu      |                                 |                            |          |              |         |           |  |  |  |  |
|    | 🐨 Filtry: Výchozí 🔹 📰 Datum pořízení: Doba 🔹 Čtvrtletí zpět 🛥 |                                 |                            |          |              |         |           |  |  |  |  |
| 24 | Akce: Ozn                                                     | ačení k předání do spisovny 🗸 🗸 | <b>B</b>                   |          |              |         |           |  |  |  |  |
|    | Datum                                                         | <u>Název</u>                    | Agenda                     | Právo    | Skart. režim | Rok sk. | Datum sk. |  |  |  |  |
| •  | 1.2.24 🔂                                                      | 12806 PS UHK 2024 V/5 [0/0/0]   | Veškerá agenda 2022 - 2023 | Vlastník | V/5 Uzavření | 2030    | 1.1.2030  |  |  |  |  |
| ~  | 1.2.24 🔂                                                      | 12807 PS UHK 2024 V/5 [1/0/0]   | Veškerá agenda 2022 - 2023 | Vlastník | V/5 Uzavření | 2030    | 1.1.2030  |  |  |  |  |
|    | 1.2.24 🔂                                                      | 12808 PS UHK 2024 S/5 [2/0/0]   | Agenda 2023                | Vlastník | S/5 Uzavření | 2030    | 1.1.2030  |  |  |  |  |
|    | 22.2.24                                                       | 12809 PS UHK 2024 S/1 [1/0/0]   | Záležitosti spisovny 2024  | Vlastník | S/1 Uzavření | 2026    | 1.1.2026  |  |  |  |  |

### 9) Volbu potvrdíte.

|    | Krabice spisovny spisového uzlu PS UHK                        |                                 |                            |          |              |         |           |  |  |  |  |
|----|---------------------------------------------------------------|---------------------------------|----------------------------|----------|--------------|---------|-----------|--|--|--|--|
| 4  | 🐺 Zpět 👻 🕼 Obnovit 🛛 😜 Import spisů 🛛 🕒 Stáhnout šablonu      |                                 |                            |          |              |         |           |  |  |  |  |
| 7  | 🐨 Filtry: Výchozí 🗸 📴 Datum pořízení: Doba 🗸 Čtvrtletí zpět 🗸 |                                 |                            |          |              |         |           |  |  |  |  |
| 14 | Akce: Ozn                                                     | ačení k předání do spisovny 🗸 🗸 | <b>1</b>                   |          |              |         |           |  |  |  |  |
|    | Datum                                                         | Název                           | Agenda                     | Právo    | Skart. režim | Rok sk. | Datum sk. |  |  |  |  |
| ~  | 1.2.24 🔂                                                      | 12806 PS UHK 2024 V/5 [0/0/0]   | Veškerá agenda 2022 - 2023 | Vlastník | V/5 Uzavření | 2030    | 1.1.2030  |  |  |  |  |
| ~  | 1.2.24                                                        | 12807 PS UHK 2024 V/5 [1/0/0]   | Veškerá agenda 2022 - 2023 | Vlastník | V/5 Uzavření | 2030    | 1.1.2030  |  |  |  |  |
|    | 1.2.24                                                        | 12808 PS UHK 2024 S/5 [2/0/0]   | Agenda 2023                | Vlastník | S/5 Uzavření | 2030    | 1.1.2030  |  |  |  |  |
|    | 22.2.24                                                       | 12809 PS UHK 2024 S/1 [1/0/0]   | Záležitosti spisovny 2024  | Vlastník | S/1 Uzavření | 2026    | 1.1.2026  |  |  |  |  |

10) Zvolíte možnost *"Předat do spisovny"* a označíte krabice, které chcete předat do spisovny.

| Krabice spisovny spisového uzlu PS UHK                        |                                                        |                               |                            |          |              |         |           |  |  |
|---------------------------------------------------------------|--------------------------------------------------------|-------------------------------|----------------------------|----------|--------------|---------|-----------|--|--|
| 4                                                             | 😰 Zpět 🔸 🖉 Obnovit   😜 Import spisů 💽 Stáhnout šablonu |                               |                            |          |              |         |           |  |  |
| 🐨 Filtry: Výchozí 🔹 🗊 Datum pořízení: Doba 🔹 Čtvrtletí zpět 🔹 |                                                        |                               |                            |          |              |         |           |  |  |
| 1                                                             | Akce: Pře                                              | dat do spisovny 🗸 🗸           | <b>G</b>                   |          |              |         |           |  |  |
|                                                               | △ Datum                                                | Název                         | Agenda                     | Právo    | Skart. režim | Rok sk. | Datum sk. |  |  |
|                                                               | 1.2.24 😭                                               | 12806 PS UHK 2024 V/5 [0/0/0] | Veškerá agenda 2022 - 2023 | Vlastník | V/5 Uzavření | 2030    | 1.1.2030  |  |  |
| •                                                             | 1.2.24 😭                                               | 12807 PS UHK 2024 V/5 [1/0/0] | Veškerá agenda 2022 - 2023 | Vlastník | V/5 Uzavření | 2030    | 1.1.2030  |  |  |
|                                                               | 1.2.24 😭                                               | 12808 PS UHK 2024 S/5 [2/0/0] | Agenda 2023                | Vlastník | S/5 Uzavření | 2030    | 1.1.2030  |  |  |
|                                                               | 22.2.24 😭                                              | 12809 PS UHK 2024 S/1 [1/0/0] | Záležitosti spisovny 2024  | Vlastník | S/1 Uzavření | 2026    | 1.1.2026  |  |  |

### 11) Volbu potvrdíte. Následně krabice převezme pracovník spisovny.

| Krabice spisovny spisového uzlu PS UHK                        |                                         |                            |          |              |         |           |  |  |  |  |
|---------------------------------------------------------------|-----------------------------------------|----------------------------|----------|--------------|---------|-----------|--|--|--|--|
| 😨 Zpět 👻 🕅 Obnovit   😜 Import spisů 💽 Stáhnout šablonu        |                                         |                            |          |              |         |           |  |  |  |  |
| 🐨 Filtry: Výchozí 🔹 🗊 Datum pořízení: Doba 🔹 Čtvrtletí zpět 👻 |                                         |                            |          |              |         |           |  |  |  |  |
| 1                                                             | Akce: Předat do spisovny                | < <u> <u> </u></u>         |          |              |         |           |  |  |  |  |
| •                                                             | ∠ <u>Datum</u> <u>Název</u>             | Agenda                     | Právo    | Skart. režim | Rok sk. | Datum sk. |  |  |  |  |
|                                                               | 1.2.24 🗟 12806 PS UHK 2024 V/5 [0/0/0]  | Veškerá agenda 2022 - 2023 | Vlastník | V/5 Uzavření | 2030    | 1.1.2030  |  |  |  |  |
| •                                                             | 1.2.24 B 12807 PS UHK 2024 V/5 [1/0/0]  | Veškerá agenda 2022 - 2023 | Vlastník | V/5 Uzavření | 2030    | 1.1.2030  |  |  |  |  |
|                                                               | 1.2.24 B 12808 PS UHK 2024 S/5 [2/0/0]  | Agenda 2023                | Vlastník | S/5 Uzavření | 2030    | 1.1.2030  |  |  |  |  |
|                                                               | 22.2.24 R 12809 PS UHK 2024 S/1 [1/0/0] | Záležitosti spisovny 2024  | Vlastník | S/1 Uzavření | 2026    | 1.1.2026  |  |  |  |  |

V případě dotazů neváhejte kontaktovat pracovníka spisové služby:

- e-mailem lenka.horakova@uhk.cz
- nebo telefonicky na číslech **493 332 542** a **737 227 195**.